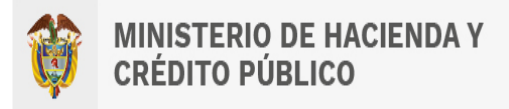

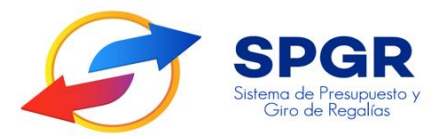

Manual de Usuario Ejecución Presupuestal para pago de operaciones de crédito público

# **Spggr** Sistema de Presupuesto y Giro de Regalías

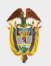

| Código:  |                |
|----------|----------------|
| Fecha:   | 03-02-2022     |
| Versión: | 1.1            |
| Página:  | Página 2 de 28 |

### Tabla de Contenido

| 1.  | INTRODUCCIÓN                                                                                                    | 3      |
|-----|----------------------------------------------------------------------------------------------------|--------|
| 2.  | OBJETIVOS                                                                                                    | 4      |
| 3.  | ALCANCE                                                                                                    | 4      |
| 4.  | RESULTADOS ESPERADOS                                                                                                    | 4      |
| 5.  | DEFINICIONES, ACRÓNIMOS Y ABREVIATURAS                                                                                                    | 4      |
| 6.  | REGISTRO DE INSTRUCCIONES ADICIONALES DE PAGO PARA EL PAGO D<br>OPERACIONES DE C <mark>RÉ</mark> DITO PÚBLICO CELEBRADAS CON RECURSOS DEL SGR | E<br>5 |
| 7.  | REGISTRO DE UNA ORDEN DE PAGO CON INSTRUCCIONES ADICIONALES DE PAG                                                                            | 0      |
| 8.  | AUTORIZAR ORDE <mark>N D</mark> E PAGO GENERADA                                                                                               | 20     |
| 9.  | AUTORIZAR PENDIENTE DE AUTORIZACIÓN                                                                                                    | 24     |
| 11. | APROBACIÓN                                                                                                    | 28     |

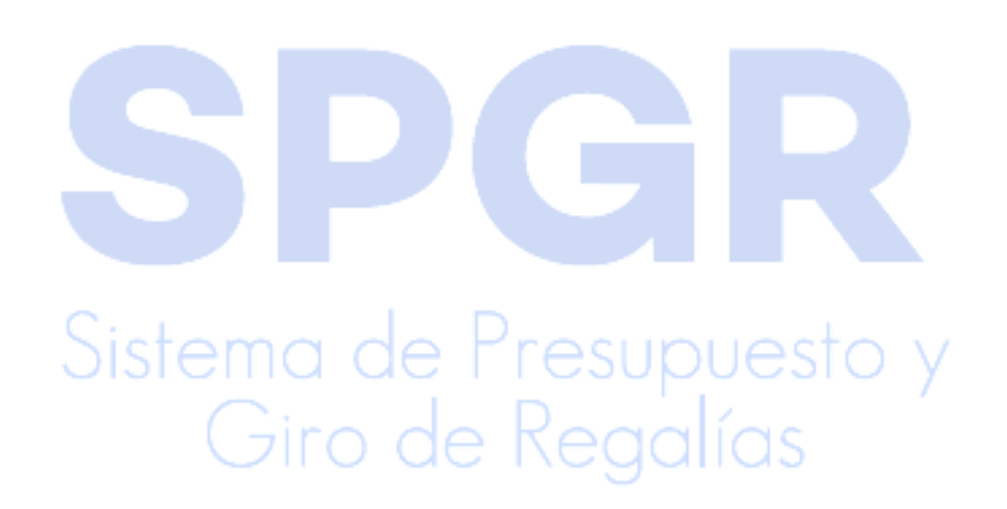

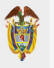

### 1. Introducción

En concordancia con la normatividad vigente, los órganos del SGR, las entidades beneficiarias de asignaciones directas y las demás entidades designadas como ejecutoras de recursos del Sistema General de Regalías, deberán hacer uso del Sistema de Presupuesto y Giro de Regalías (SPGR) para realizar la gestión de ejecución de estos recursos y ordenar el pago de las obligaciones legalmente adquiridas, directamente desde la cuenta única del SGR a las cuentas bancarias de los destinatarios finales.

Así mismo, corresponde al jefe del órgano respectivo o a su delegado del nivel directivo de la entidad ejecutora designada por el Órgano Colegiado de Administración y Decisión o la entidad competente, ordenar el gasto sobre las apropiaciones que se incorporan al presupuesto de la entidad en su capítulo independiente.

En desarrollo de lo anterior, el parágrafo transitorio del artículo 2.1.1.3.12 y el artículo 2.1.1.3.16 del Decreto Único Reglamentario del SGR (Decreto 1821 de 2020) establecieron el procedimiento a seguir frente al pago y la ordenación del gasto de las obligaciones financieras derivadas de las operaciones de crédito público de las que tratan los artículos 42 y 193 de la Ley 2056 de 2020, por lo cual este manual desarrollará la funcionalidad relacionada con el *Registro de las instrucciones adiciones adicionales de pago y la generación de orden de pago* que se encuentra disponible en el *Perfil Entidad – Regalías Pagador Central*.

Al finalizar la ejecución de los pasos señalados en este manual el usuario logrará como resultado la generación de la Orden de Pago con instrucciones adicionales de pago para cumplir con el pago de las obligaciones financieras derivadas de las operaciones de crédito público. Siendo este el último paso en la en la cadena básica de ejecución presupuestal de gasto, para que posteriormente la subdirección de operaciones del Tesoro Nacional realice el desembolso a la Cuenta Única de Depósito de la entidad financiera con la cual se celebró la operación de crédito.

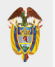

### 2. Objetivos

- Presentar las transacciones de Registro de las Instrucciones Adicionales de Pago IAP y la Generación de Orden de Pago con IAP.
- Obtener una Orden de Pago Autorizada con Instrucciones Adicionales de Pago.

### 3. Alcance

El presente documento va dirigido a las entidades que ejecutan recursos del Sistema General de Regalías - SGR – para el pago de las obligaciones legalmente adquiridas producto de la celebración de operaciones de crédito público desde la cuenta única del SGR a las cuentas bancarias de los destinatarios finales de conformidad a lo establecido en el artículo 27 de la Ley 2056 de 2020 por la cual se regula la organización y el funcionamiento del Sistema General de Regalías SGR.

### 4. Resultados esperados

• Ofrecer los lineamientos para acompañar a las entidades en el registro presupuestal de la Orden de Pago con Instrucciones Adicionales de "Pago.

• Obtener una Orden de Pago con número de radicado (único en el sistema) del registro de esa Orden de Pago con Instrucciones Adicionales de Pago.

### 5. Definiciones, Acrónimos y abreviaturas

SGR: Sistema General de Regalías

Û

### 6. Registro de Instrucciones Adicionales de pago para el pago de Operaciones de Crédito Público celebradas con recursos del SGR

La ejecución presupuestal de gasto para el pago de las operaciones de crédito se realizará sobre los clasificadores del catálogo presupuestal (a máximo nivel de desagregación) de acuerdo con la resolución 001 de 2021 expedida por la Dirección General de Presupuesto Público Nacional:

| 10 |    |    |     |     | SERVICIO DE LA DEUDA PÚBLICA INTERNA |
|----|----|----|-----|-----|--------------------------------------|
| 10 | 01 |    |     |     | PRINCIPAL                            |
| 10 | 01 | 01 |     |     | TÍTULOS DE DEUDA                     |
| 10 | 01 | 01 | 001 |     | TÍTULOS VALORES                      |
| 10 | 01 | 02 |     |     | PRÉSTAMOS                            |
| 10 | 01 | 02 | 001 |     | NACIÓN                               |
| 10 | 01 | 02 | 002 |     | ENTIDADES FINANCIERAS                |
| 10 | 01 | 02 | 002 | 001 | BANCA CENTRAL                        |
| 10 | 01 | 02 | 002 | 002 | BANCA COMER <mark>CIAL</mark>        |
| 10 | 01 | 02 | 002 | 003 | BANCA DE F <mark>OMEN</mark> TO      |
| 10 | 01 | 03 |     |     | OTRAS CUENTAS POR PAGAR              |
| 10 | 01 | 03 | 001 |     | PROVEEDORES                          |
| 10 | 02 |    |     |     | INTERESES                            |
| 10 | 02 | 01 |     |     | TÍTULOS DE DEUDA                     |
| 10 | 02 | 01 | 001 |     | TÍTULOS VALORES                      |
| 10 | 02 | 01 | 002 |     | OPERACIONES TEMPORALES DE TESORERÍA  |
| 10 | 02 | 02 |     |     | PRÉSTAMOS                            |
| 10 | 02 | 02 | 001 |     | NACIÓN                               |
| 10 | 02 | 02 | 002 |     | ENTIDADES FINANCIERAS                |
| 10 | 02 | 02 | 002 | 001 | BANCA CENTRAL                        |
| 10 | 02 | 02 | 002 | 002 | BANCA COMERCIAL                      |
| 10 | 02 | 02 | 002 | 003 | BANCA DE FOMENTO                     |
| 10 | 02 | 03 |     |     | OTRAS CUENTAS POR PAGAR              |
| 10 | 03 |    |     |     | COMISIONES Y OTROS GASTOS            |
| 10 | 03 | 01 |     |     | TÍTULOS DE DEUDA                     |
| 10 | 03 | 01 | 001 |     | TITULOS VALORES                      |
| 10 | 03 | 02 |     |     | PRÉSTAMOS                            |
| 10 | 03 | 02 | 001 |     | ENTIDADES FINANCIERAS                |
| 10 | 03 | 02 | 001 | 001 | BANCA CENTRAL                        |
| 10 | 03 | 02 | 001 | 002 | BANCA COMERCIAL                      |
| 10 | 03 | 02 | 001 | 003 | BANCA DE FOMENTO                     |

Para los créditos contraídos antes del 31 de diciembre de 2021, las entidades ejecutoras deberán informar a las entidades financieras, que en cumplimiento de lo establecido en el parágrafo transitorio del artículo 2.1.1.3.12 del Decreto Único Reglamentario del SGR (Decreto 1821 de 2020), el pago de las obligaciones financieras lo efectuará la DGCPTN desde la Cuenta Única del SGR a las Cuentas de Depósito de las entidades financieras en el Banco de la República y para estos casos la ejecución se realizará sobre el código de clasificador presupuestal:

07DISMINUCIÓN DE PASIVOS0705COMPROMISOS ADQUIRIDOS A 31 DE DICIEMBRE DE 2011

6.1 Consideraciones previas al registro de las instrucciones adicionales de pago.

El usuario con perfil presupuesto de la entidad ejecutora de recursos del SGR debe registrar en el SPGR un compromiso presupuestal de gasto por cada una de las operaciones de crédito público celebradas con la entidad financiera por el valor total del pago del crédito que se ejecutará durante la vigencia presupuestal en curso y seleccionará como medio de pago "Giro".

Cada vez que se requiera realizar el pago de una cuota con cargo al crédito celebrado el usuario con perfil contable deberá registrar una obligación presupuestal de gasto, marcando el check en el recuadro "Requiere DIP" (Documento de Instrucciones Adicionales de Pago) para que se permita incluir las instrucciones adicionales de pago que requiere este tipo de proceso.

Giro de Regalías

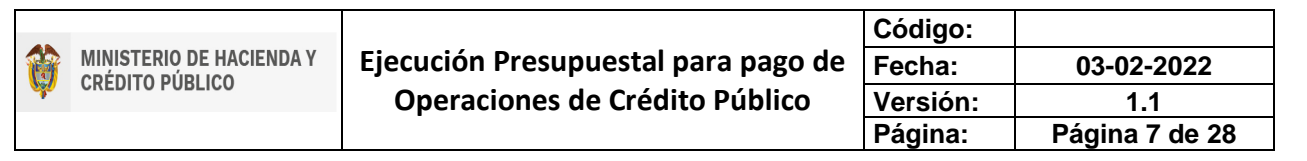

| Registro de Obligación Presupuestal                |                            |                          |
|----------------------------------------------------|----------------------------|--------------------------|
| ¿Desea registrar la obligación con una fecha de un | periodo contable anterior? | ●No OSi                  |
| Fecha de registro *                                | 26-01-2022 🗸               |                          |
| Cuenta por pagar aprobada *                        | 122                        | Q Compromiso vinculado * |
| Requiere DIP                                       |                            |                          |
| Ítem para Afectación del Gasto                     |                            |                          |
| Tipo de Gasto                                      | Por item de afectación     |                          |
| Atributo Contable                                  | 29-LARGO PLAZO             |                          |
| Ítem para afectación del gasto                     | Q                          |                          |

6.2 Paso a paso del registro de las instrucciones adicionales de pago.

| Sistema de Presupuesto y<br>Giro de Regalias           |
|--------------------------------------------------------|
| Solicitud Certificado de Disponibilidad Presupuestal 👻 |
| Certificado de Disponibilidad Presupuestal             |
| Apertura Proceso de Selección 👻                        |
| Compromiso Presupuestal -                              |
| Radicación de Soportes de Cuentas por pagar 🔹          |
| Obligación Presupuestal                                |
| Crear                                                  |
| Adicionar                                              |
| Reducir                                                |
| Instrucciones Adicionales de Pago                      |
| Crear                                                  |
| Modificar                                              |
| Reporte                                                |

Una vez registrada la Obligación Presupuestal con la marca "Requiere DIP" el usuario con Perfil Entidad – Regalías Pagador Central debe ingresar a la transacción Crear *Instrucciones Adicionales de Pago*, la ruta de acceso se encuentra disponible en:

Ejecución Presupuestal de Gasto > Obligación Presupuestal > Instrucciones Adicionales de Pago. > Crear

### Sistema de Presupuesto y

Al ingresar a la transacción indicada, el sistema define automáticamente como fecha de registro la fecha del sistema. Ingresar el consecutivo de la obligación presupuestal registrada anteriormente y enter o dar clic en para desplegar la ventana de búsqueda de la obligación (la búsqueda se puede filtrar por fecha de registro de la obligación, cuenta por pagar vinculada a la obligación, tercero beneficiario y compromiso). Una vez seleccionada la obligación a la cual se le

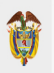

cargaran las instrucciones adicionales de pago, indique "**Si**" en Registro manual y de clic en el botón "Aceptar".

|    | Registrar en una Obligación Instrucciones A | licionales de Pago |
|----|---------------------------------------------|--------------------|
|    | Fecha de registro                           | 2022-01-26         |
|    | Obligación presupuestal vinculada           | 122 Q              |
| 2. | Registro manual                             | ● Si O No          |
|    |                                             | 3 Aceptar Cancelar |
|    |                                             |                    |

Al dar clic en "Aceptar" en la parte inferior el sistema carga un nuevo formulario para iniciar la carga de instrucciones adicionales de pago:

| istrar en una Obligación Instruccion | Adicionales de Pago                                                                                                    |                             |                   |
|--------------------------------------|----------------------------------------------------------------------------------------------------|-----------------------------|-------------------|
| echa de registro                     | 2022-01-26                                                                                                    |                             |                   |
| bligación presupuestal vinculada     | 122 Q                                                                                                    |                             |                   |
| egistro manual                       | I Si O No                                                                                                    |                             |                   |
|                                      |                                                                                                    |                             | Ace               |
| Obligación Instrucciones Adicionale  | le Pago                                                                                                    |                             |                   |
| Tercero entidad ordenante *          | 892000148 - 8 Q                                                                                                    |                             |                   |
| Número interno de identificación     | 637                                                                                                    |                             |                   |
| Tipo de identificación               | NIT                                                                                                    |                             |                   |
| Nombre de Identificación             | Tercero Juridico Prueba 637                                                                                                    |                             |                   |
| Dirección *                          |                                                                                                    |                             | Q                 |
|                                      |                                                                                                    | Dirección del país de pago. | li -              |
| Detalles de la Obligación Detalles   | Líneas de Instrucciones Adicionales de Pago                                                                                                    |                             |                   |
| Línea de pago *                      | ٩                                                                                                    |                             |                   |
| Plan de Pagos de la Obligaci         | Presupuestal                                                                                                    |                             |                   |
| Dopondoncia Dari                     | instación Do Do Do Do Do Do Do Do Do Do Do Do Do                                                                                                    | AC Forba                    | Saldo por Obligar |
|                                      | Concernence of the second second s | stros >>                    | Saluo por Obligar |
|                                      |                                                                                                    |                             |                   |

| Obligación Instrucciones Adicionales de P | go                          |
|-------------------------------------------|-----------------------------|
| Tercero entidad ordenante *               | 892000148 - 8 Q             |
| Número interno de identificación          | 007                         |
| Tipo de identificación                    | NIT                         |
| Nombre de Identificación                  | Tercero Jurídico Prueba 637 |
| Dirección *                               |                             |

 Seleccionar la dirección asociada a la entidad ordenante haciendo clic en el sistema mostrará automáticamente esta información, seleccionar y aceptar.

| Tipo de Dirección     | Dirección          | País     | Región     | Ciudad        |
|-----------------------|--------------------|----------|------------|---------------|
| DOMICILIO CONTRACTUAL | Kr. 649 Calle 6490 | COLOMBIA | META       | VILLAVICENCIO |
| I4 4 <u>□</u> ► ►I    |                    | Di       | recciones. | Página 1 de 1 |
|                       |                    |          |            |               |

3. En la misma pantalla en la parte inferior se visualiza activa la pestaña "Detalles de la Obligación", seleccionar la Línea de pago haciendo clic en q

| an de Pagos de la Obligación Pi | resupuestal        |                            |                       |                     |                      |
|---------------------------------|--------------------|----------------------------|-----------------------|---------------------|----------------------|
| Dependencia Para Afec           | tación             | Posicion del Catálogo De l | PAC Fe                | cha                 | Saldo por Obligar    |
|                                 |                    | << No contiene re          | gistros >>            |                     |                      |
| I€ € <u>□</u> → →I              |                    |                            |                       |                     | Página 1 de 1        |
|                                 |                    |                            |                       |                     |                      |
| me de Afectación de Casto       |                    |                            |                       |                     |                      |
| The de Alectación de Casto      |                    |                            |                       |                     |                      |
| Dependencia para afectación     | Posición de Gastos | Fuente Financiación        | Recursos Presupuestal | Situación de Fondos | Valor Total en Pesos |
|                                 |                    | << No contiene re          | gistros >>            |                     |                      |
|                                 |                    |                            |                       |                     | Página 1 de 1        |
| IK K T                          |                    |                            |                       |                     |                      |
| H 4 T                           |                    |                            |                       |                     |                      |

En el pop up que se abre mostrará la información de la obligación seleccionada, la fuente de financiación el valor y el código del proyecto de inversión, revisar y dad clic en los botones de "Aceptar" para continuar.

|                                              |                          |                                     | Código:  |                 |
|----------------------------------------------|--------------------------|-------------------------------------|----------|-----------------|
|                                              | MINISTERIO DE HACIENDA Y | Ejecución Presupuestal para pago de | Fecha:   | 03-02-2022      |
| Se al an an an an an an an an an an an an an | CREDITO POBLICO          | Operaciones de Crédito Público      | Versión: | 1.1             |
|                                              |                          |                                     | Página:  | Página 10 de 28 |

| Dependencia para Afectación de PAC  | Posición del Catálogo de PAC      | Fecha de P          | ago Valor en Pesos          |
|-------------------------------------|-----------------------------------|---------------------|-----------------------------|
| 02-50000-DEPARTAMENTO DEL META      | SGR-ADIR ASIGNACIONES DIRECTAS    | 5 2022-01-26        | 12.000.000,2                |
| I€ € <u>I</u> → H                   |                                   |                     | Página 1 de                 |
|                                     |                                   |                     | Acept                       |
| Dependencia para Afectación de Gast | Posiciones del Catálogo de Gastos | Fuente Financiación | Recurso Presupuestal        |
|                                     | 00AD-10-01-02-002-002 CAPITAL BA  | Nación              | AD50000 - ASIGNACIONES DIRE |
| 02-50000-DEPARTAMENTO DEL META      |                                   |                     |                             |
| 02-50000-DEPARTAMENTO DEL META      |                                   |                     |                             |
| 02-50000-DEPARTAMENTO DEL META      |                                   |                     |                             |

Una vez realizadas l<mark>as acciones anteriores se habilita la pestaña "</mark>Detalles":

| Dirección *                        | Kr. 649 Calle 6490<br>VILLAVICENCIO         |                          |   |                   |
|------------------------------------|---------------------------------------------|--------------------------|---|-------------------|
| Detalles de la Obligación Detalles | Líneas de Instrucciones Adicionales de Pago |                          |   |                   |
| 4 Datos del Beneficiario *         | ٩                                           | 5 Esquema Banco Agente * | Q |                   |
| Cuenta Bancaria                    | Q                                           | Banco Intermediario      | Q |                   |
| 6 Valor Detalles *                 | ٩                                           | 7 Fecha Detalles *       | Q |                   |
| Referencia de las instrucciones *  | Pago Capital por 12000000.25 crédito # 254  | 59                       |   | 1                 |
| Notas *                            | Pago Capital por 12000000.25 crédito # 254  | 59                       |   |                   |
| Número de Crédito                  |                                             |                          |   |                   |
|                                    |                                             |                          |   | Adicionar Limpiar |
| Datos Administrativos              |                                             |                          |   | Guardar Cancelar  |
|                                    |                                             |                          |   |                   |

Allí se debe ingresar la información de Datos del Beneficiario, Esquema de Banco Agente, Valor Detalles y Fecha Detalles haciendo clic en v seleccionar la información requerida en cada una de las ventanas emergentes, así:

4. Datos del Beneficiario: seleccionar como tercero beneficiario del pago la entidad financiera con la cual se celebró la operación de crédito y como país de pago Colombia (código 169) teniendo en cuenta que corresponde a deuda

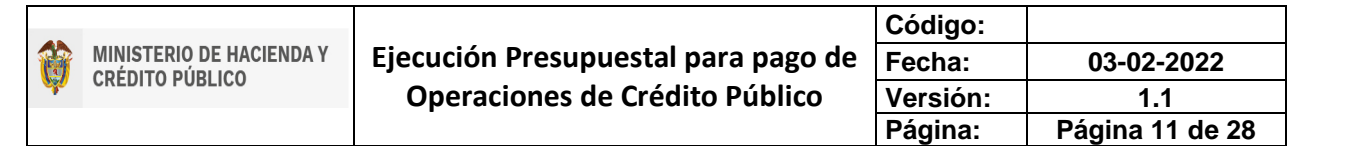

#### interna.

| R - Datos del Beneficiario      |                                                        |
|---------------------------------|--------------------------------------------------------|
| Tercero beneficiario del pago * | 860002964 - 4 <b>Q</b>                                 |
| Tipo de identificación          | NIT                                                    |
| Número de identificación        | 860002964                                              |
| Nombre o razón social           | BANCO DE BOGOTA S. A.                                  |
| Actividad económica CIIU        | ACTIVIDADES DE LOS BANCOS DIFERENTES DEL BANCO CENTRAL |
| País a realizar pago *          | 169 - COLOMBIA                                         |
| Dirección                       |                                                        |
| Relación operador               |                                                        |
| Relación operador               | ٩                                                      |
| País                            |                                                        |
| Nombre del operador             |                                                        |
| Código                          |                                                        |
|                                 | Aceptar Cance                                          |

5. Esquema de Banco Agente: para este caso se debe seleccionar el registro que corresponda a la Cuenta Contable (Cuenta de Deposito CUD) del tercero beneficiario entidad financiera seleccionada en el anterior punto.

| Id         | Esquema Banco Ageni | Codigo de Tipo de Operación | Descripcion de Tipo de Opera | Número de Operaciór | Cuenta Contable |
|------------|---------------------|-----------------------------|------------------------------|---------------------|-----------------|
| 82         | SGR - CUD PESOS -C  | 08                          | Para tramitar transferencias | 11177               | 62010707        |
| 84         | SGR - CUD PESOS -C  | 08                          | Para tramitar transferencias | 11177               | 62011309        |
| 86         | SGR - CUD PESOS -C  | 08                          | Para tramitar transferencias | 11177               | 62010111        |
| 88         | SGR - CUD PESOS -C  | 08                          | Para tramitar transferencias | 11177               | 62012307        |
| <b>I</b> ( |                     | ×                           |                              |                     |                 |
|            |                     |                             |                              |                     |                 |

Antes de "Aceptar" verifique que la cuenta contable del beneficiario entidad financiera y el número de operación asociado al Esquema de Banco Agente es correcto, en el sentido que el rubro presupuestal puede ser el mismo pero la cuenta de depósito CUD para la entidad financiera a la que se le va a pagar debe validarse o verificarse (Cuenta Contable), para que el pago vaya al beneficiario correcto.

Dar clic en Aceptar.

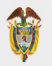

| Código:  |                 |
|----------|-----------------|
| Fecha:   | 03-02-2022      |
| Versión: | 1.1             |
| Página:  | Página 12 de 28 |

| Id | Esquema Banco Ageni | Codigo de Tipo de Operación | Descripcion de Tipo de Opera | Número de Operaciór | Cuenta Contable |
|----|---------------------|-----------------------------|------------------------------|---------------------|-----------------|
| 39 | SGR - CUD PESOS -C  | 08                          | Para tramitar transferencias | 11126               | 62010111        |
| 9  | SGR - CUD PESOS -C  | 08                          | Para tramitar transferencias | 11177               | 62010111        |
|    | •                   | <b>₽</b> I                  |                              |                     |                 |

Esta información es parametrizada por la Subdirección de Operaciones del Tesoro Nacional de acuerdo con la información que fue enviada por la entidad territorial en el formato dispuesto para ello y publicado en la sección Capacitación <u>Guías Pago CUD y otras monedas</u>.

| - Esquema Banco Agente            |                                                                   |    |
|-----------------------------------|-------------------------------------------------------------------|----|
| Esquema Banco Agente *            | 213 Q                                                             |    |
| Número de operación               | 11177                                                             |    |
| Tipo operación                    | Para tramitar transferencias automáticas sin segunda intervención |    |
| Número cuenta contable            | 62010111                                                          |    |
| Endidad Financiara                |                                                                   |    |
| Identificación entidad financiera | 860005216                                                         |    |
| Tipo de identificación            | NIT                                                               |    |
| Descripción entidad financiera    | BANCO DE LA REPUBLICA                                             |    |
| Dependencia organizacional        |                                                                   | Q  |
| Dirección *                       |                                                                   | ٩  |
|                                   |                                                                   | 11 |
| Pelacion Detalles                 |                                                                   |    |
| Seleccione Relación operador      |                                                                   |    |
| Daíc                              |                                                                   |    |
| ruo<br>Nombre del Operador        |                                                                   |    |
| Código                            |                                                                   |    |
|                                   | A A FRACIOUACTO                                                   |    |

Posteriormente seleccionar la Dirección de la entidad financiera.

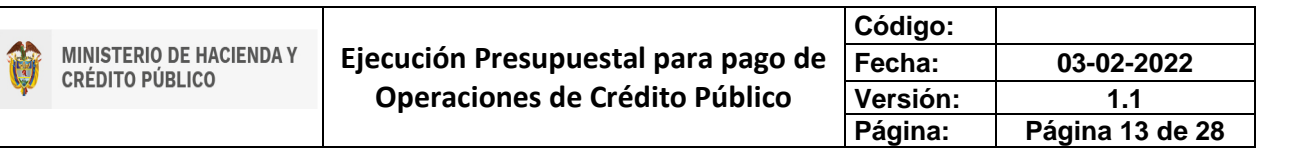

| Endidad Financiara                                                                         |                                     |   |
|--------------------------------------------------------------------------------------------|-------------------------------------|---|
| Identificación entidad financiera                                                          | 860005216                           |   |
| Tipo de identificación                                                                     | NIT                                 |   |
| Descripción entidad financiera                                                             | BANCO DE LA REPUBLICA               |   |
| Dependencia organizacional                                                                 |                                     | Q |
| Dirección *                                                                                | DOMICILIO CONTRACTUAL<br>BOGOTA D C | Q |
|                                                                                            |                                     |   |
| Relacion Detalles                                                                          |                                     |   |
| Relacion Detalles<br>Seleccione Relación operador                                          | ٩                                   |   |
| Relacion Detalles<br>Seleccione Relación operador<br>País                                  | ٩                                   |   |
| Relacion Detalles<br>Seleccione Relación operador<br>País<br>Nombre del Operador           | Q                                   |   |
| Relacion Detalles<br>Seleccione Relación operador<br>País<br>Nombre del Operador<br>Código | ٩                                   |   |

La Relación Detalles – Relación operador no aplica en este caso, por lo tanto, dar clic en "Aceptar".

6. Valor detalles: Debe diligenciar todos los campos con (\*), como Tipo de moneda de pago, seleccionar COP-Pesos.

| Código de tipo de moneda | сор | [          | Descripción |                     |
|--------------------------|-----|------------|-------------|---------------------|
| Código                   |     | Descripció | n           |                     |
| COP                      |     | Pesos      |             |                     |
| I4 - ∢ <u>□</u> → → I    |     |            |             | Page 1 of 1 (1 item |

Ingresar en el campo Valor de moneda de pago el valor total de la obligación que corresponde al pago de la cuota del crédito y dar clic en "Aceptar".

|                          |               | 1 |
|--------------------------|---------------|---|
| npo de moneda de pago*   | COP - Pesos   | Q |
|                          |               |   |
| valor de moneda de pago^ | 12.000.000,25 |   |
|                          |               |   |

Como tipo de moneda de triangulación también seleccionar COP Pesos y dar clic en "Aceptar".

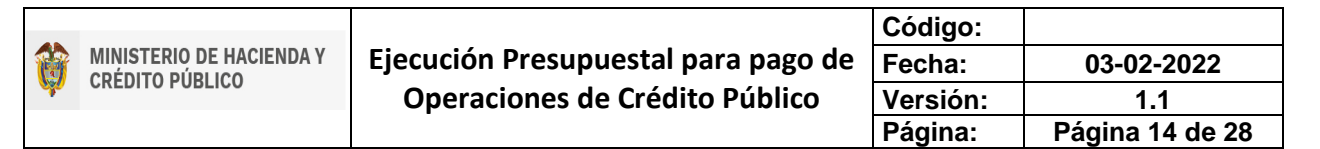

| Tipo de moneda de triangulación*                                                    | COP - Pesos                |
|-------------------------------------------------------------------------------------|----------------------------|
| Seleccione una entrada :                                                            | Tasa de Conversión         |
| Tasa de conversión presupuestada<br>(Entre tipo moneda de pago y de triangulación)* | 1                          |
| Valor equivalente en moneda de triangulación*                                       | 12.000.000,25              |
|                                                                                     | Aceptar                    |
| Seleccione una entrada :                                                            | Tasa de Conversión O Valor |
| Tasa de conversión presupuestada<br>(Entre tipo moneda de triangulación y COP)*     | 1                          |
| Valor equivalente en pesos colombianos*                                             | 12.000.000,25              |
|                                                                                     | Aceptar Cancelar           |

Verifique que la información quede como en la pantalla de ejemplo con el valor según corresponda y nuevamente dar clic en "Aceptar" con todos los datos ingresados.

7. Fecha detalles: Definir la fecha límite de pago, la cual deberá ser de mínimo dos (02) días hábiles siguientes a la realización de dicho registro, seleccionar como país de negociación Colombia y dar clic en "Aceptar".

| SPGR - Seleccionar Valor                                                                   |                                   |            |   |  |                  |
|--------------------------------------------------------------------------------------------|-----------------------------------|------------|---|--|------------------|
| Fecha límite de pago*                                                                      | 2022-01-                          | 28         |   |  |                  |
| País de ubicación de la T                                                                  | esorería COLOMBI                  | Δ,         |   |  |                  |
| País de negociación*                                                                       | COLOMB                            | IA         | ٩ |  |                  |
| Días de hábiles de negociación<br>(Para obtencion de tipo moneda de pago y efectuar abono) |                                   | 0          |   |  |                  |
| Días hábiles para trámite                                                                  | Días hábiles para trámite interno |            | 2 |  |                  |
|                                                                                            |                                   |            |   |  | Aceptar          |
| Fecha de giro                                                                              |                                   | 2022-01-28 |   |  |                  |
| Fecha máxima para apro                                                                     | obación ODP                       | 2022-01-26 |   |  | Aceptar Cancelar |

Teniendo en cuenta que la fecha límite de pago registrada corresponde a la fecha en que se debe realizar el abono en cuenta, el registro de la orden de pago debe realizarse con por lo menos dos dias hábiles de anticipación por los dos dias de tramite exigidos.

 Por último, ingrese en los campos "Referencia de las Instrucciones" y "Notas" el texto donde indique con precisión número de crédito y el(os) valor(es) desagregados que se está pagando, Capital \$, Intereses \$.

|   | Detalles de la Obligación Detalles     | Líneas de Instrucciones Adicionales de Pago |                                                                   |  |  |  |
|---|----------------------------------------|---------------------------------------------|-------------------------------------------------------------------|--|--|--|
|   | Datos del Beneficiario *               | Q                                           | Esquema Banco Agente *                                            |  |  |  |
|   | Cuenta Bancaria                        | Q                                           | Banco Intermediario                                               |  |  |  |
|   | Valor Detalles *                       | Q                                           | Fecha Detalles *                                                  |  |  |  |
|   | Referencia de las instrucciones *      | Número del crédito #4000 0012 3456 789      | 9 capital \$98765432109876543210 intereses \$98765432109876543210 |  |  |  |
|   | Notas *                                | abcdefghijklmnopqrstuvvvxyzabcdefghijk      | mnopqrstuwwyzabcdefghijklmnopqrstuwwyzabcdefghijklmnopqrstuwwyz   |  |  |  |
|   | Número de Crédito                      |                                             |                                                                   |  |  |  |
|   |                                        |                                             | Adicionar Limplar                                                 |  |  |  |
| D | Datos Administrativos Guardar Cancelar |                                             |                                                                   |  |  |  |

Si no se digita el número de crédito o se digita incorrectamente, la entidad financiera no podrá relacionar el pago con la obligación financiera.

Una vez realizado el proceso anteriormente descrito dar clic en "Adicionar" y "Guardar". El sistema le generará el siguiente mensaje de éxito:

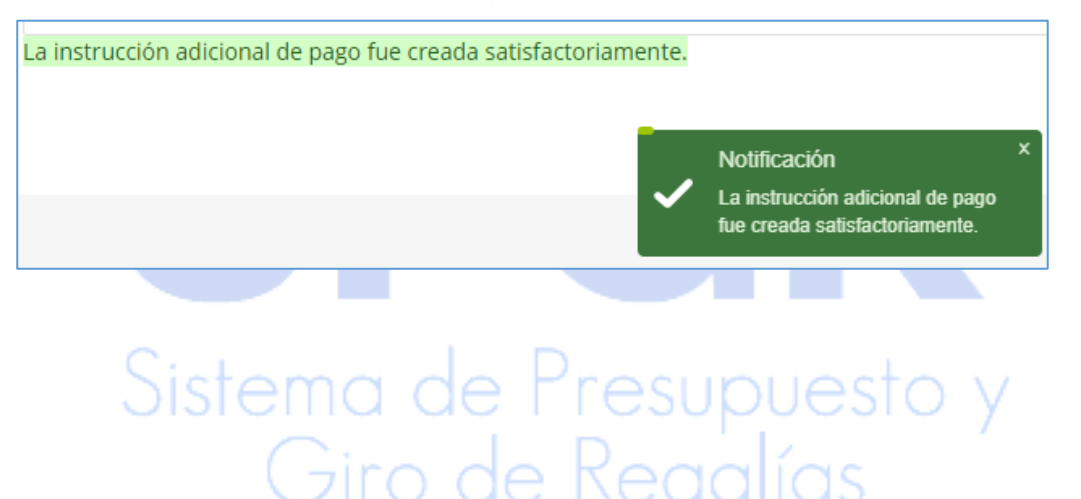

7. Registro de una Orden de Pago con Instrucciones Adicionales de Pago

|   |                          |                                     | Código:  |                 |
|---|--------------------------|-------------------------------------|----------|-----------------|
|   | MINISTERIO DE HACIENDA Y | Ejecución Presupuestal para pago de | Fecha:   | 03-02-2022      |
| Ŵ | CREDITO FODLICO          | Operaciones de Crédito Público      | Versión: | 1.1             |
|   |                          |                                     | Página:  | Página 16 de 28 |

| EJECUCIÓN | PRESUPUESTAL | DE GASTO |
|-----------|--------------|----------|
|           |              |          |

| Ordenador de Gasto                                                                                           |                                                                    |       |  |  |  |  |
|----------------------------------------------------------------------------------------------------|--------------------------------------------------------------------|-------|--|--|--|--|
| Solicitud Certificado de Disponibilidad Presupuestal                                                         |                                                                    |       |  |  |  |  |
| Certificado de Disponibilidad Pr                                                                             | resupuestal                                                        | •     |  |  |  |  |
| Apertura Proceso de Selección                                                                                |                                                                    | •     |  |  |  |  |
| Compromiso Presupuestal                                                                                      |                                                                    | •     |  |  |  |  |
| Radicación de Soportes de Cue                                                                                | ntas por pagar                                                     | •     |  |  |  |  |
| Obligación Presupuestal                                                                                      |                                                                    |       |  |  |  |  |
|                                                                                                    |                                                                    | _     |  |  |  |  |
| Ordenes de Pago Presupuestal<br>Sin Instrucciones Adicionales                                                | de Gasto<br>: de Pago                                              | •     |  |  |  |  |
| Ordenes de Pago Presupuestal<br>Sin Instrucciones Adicionales<br>Con Instrucciones Adic                      | de Gasto<br>de Pago<br>cionales de Pago                            | •     |  |  |  |  |
| Ordenes de Pago Presupuestal<br>Sin Instrucciones Adicionales<br>Con Instrucciones Adia<br>Anular            | de Gasto<br>: de Pago<br>cionales de Pago<br>Con Instrucciones Adi | ¢     |  |  |  |  |
| Ordenes de Pago Presupuestal<br>Sin Instrucciones Adicionales<br>Con Instrucciones Adir<br>Anular<br>Reporte | de Gasto<br>: de Pago<br>cionales de Pago<br>Con Instrucciones Adi | ciona |  |  |  |  |

Una vez registradas las Instrucciones Adicionales de pago a la Obligación Presupuestal con la marca "Requiere DIP" el usuario con Perfil Entidad – Regalías Pagador Central debe ingresar a la transacción Generar una Orden de Pago Presupuestal de Gasto con Instrucciones Adicionales de Pago, la ruta de acceso se encuentra disponible en:

Ejecución Presupuestal de Gasto > Orden de Pago Presupuestal de Gasto > Con Instrucciones Adicionales de Pago.

Al ingresar a la transacción indicada, el sistema define automáticamente como fecha de registro la fecha del sistema.

- Ingresar el consecutivo de la obligación presupuestal registrada anteriormente y enter, o dar clic en para desplegar la ventana de búsqueda de la obligación (la búsqueda se puede filtrar por fecha de registro de la obligación, cuenta por pagar vinculada a la obligación, tercero beneficiario y compromiso).
- 2. Seleccionar la línea de pago y dar clic en "Aceptar", el sistema cargará automáticamente la información asociada a la obligación y la línea de instrucción adicional de pago creada previamente:

|      |                          |                                     | Código:  |                 |
|------|--------------------------|-------------------------------------|----------|-----------------|
|      | MINISTERIO DE HACIENDA Y | Ejecución Presupuestal para pago de | Fecha:   | 03-02-2022      |
| Sec. | CREDITO FOBLICO          | Operaciones de Crédito Público      | Versión: | 1.1             |
|      |                          |                                     | Página:  | Página 17 de 28 |

| Generar una orden de pago presupuestal de Gasto c | on instrucciones adicionales de pa | go               |                   |                             |                   |  |  |  |
|---------------------------------------------------|------------------------------------|------------------|-------------------|-----------------------------|-------------------|--|--|--|
| Fecha de registro* 2022                           | -01-26 🗸                           |                  |                   |                             |                   |  |  |  |
| Obligación presupuestal*                          | 122 Q                              |                  |                   |                             |                   |  |  |  |
| Valor bruto en pesos                              |                                    | Valor bruto en m | ioneda extranjera |                             |                   |  |  |  |
| Deducciones en moneda extranjera                  |                                    |                  |                   |                             |                   |  |  |  |
| Valor neto en pesos                               |                                    | Valor neto en mo | oneda extranjera  |                             |                   |  |  |  |
| Línea de Pago Deducciones Información de Pago     |                                    |                  |                   |                             |                   |  |  |  |
| ✓ Todos                                           |                                    |                  |                   |                             |                   |  |  |  |
| Seleccione Dependencia Para Afectacion De PAC     | Posicion del Catalogo De PAC       | Línea de Pago    | Fecha de Pago     | Tesoreria                   | Valor en Pesos Co |  |  |  |
| DEPARTAMENTO DEL META                             | ASIGNACIONES DIRECTAS              | NINGUNO          | 2022-01-26        | 01-130100-DT Direccion Naci | 12.000.000,25     |  |  |  |
| H ← <u>U</u> → H                                  |                                    |                  |                   |                             |                   |  |  |  |
| 4                                                 |                                    |                  |                   |                             | ٢                 |  |  |  |
| Número de entidad ordenante 8920                  | 00148                              |                  |                   |                             |                   |  |  |  |
| Nombre de entidad ordenante Terce                 | ero Juridico Prueba 637            |                  |                   | _                           |                   |  |  |  |
|                                                   |                                    |                  |                   | 2.                          | ceptar Limpiar    |  |  |  |
| Datos Administrativos                             |                                    |                  |                   | 3.rimi                      | Guardar Cancelar  |  |  |  |

3. Verificar la información obtenida, desplazándose a la pestaña información de pago para confirmar la fecha, el beneficiario y la Cuenta de Depósito CUD donde se realizará el desembolso y que fue seleccionada en las Instrucciones Adicionales de Pago, si la información es correcta dar clic en "Guardar"

| Generar una orden de pago presupuestal de Gasto con instrucciones adicionales de pago |                                            |                                  |      |  |  |  |  |
|---------------------------------------------------------------------------------------|--------------------------------------------|----------------------------------|------|--|--|--|--|
| Fecha de registro*                                                                    | 2022-01-26                                 |                                  |      |  |  |  |  |
| Obligación presupuestal*                                                              | 122 Q                                      |                                  |      |  |  |  |  |
| Valor bruto en pesos                                                                  | 12.000.000,25                              | Valor bruto en moneda extranjera | 0,00 |  |  |  |  |
| Deducciones en pesos                                                                  |                                            | Deducciones en moneda extranjera |      |  |  |  |  |
| Valor neto en pesos                                                                   | 12.000.000,25                              | Valor neto en moneda extranjera  | 0,00 |  |  |  |  |
| Línea de Pago Deducciones Informac                                                    | ón de Pago                                 |                                  |      |  |  |  |  |
| Tesorería                                                                             | 01-130100-DT Direccion Nacional del Tesoro |                                  |      |  |  |  |  |
| Tipo de beneficiario*                                                                 | Beneficiario final                         |                                  |      |  |  |  |  |
|                                                                                       | ○ Traslado a pagaduría                     |                                  |      |  |  |  |  |
| Benificiario de pago                                                                  | 860002964                                  |                                  |      |  |  |  |  |
| Cuenta Contable                                                                       | 62010111                                   |                                  |      |  |  |  |  |
| Medio de pago                                                                         | Abono en Cuenta                            |                                  |      |  |  |  |  |
| Cuenta Bancaria*                                                                      |                                            | Q                                |      |  |  |  |  |

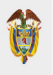

El sistema le generará un mensaje de éxito con un número consecutivo único para el sistema de la Orden de Pago con Instrucciones Adicionales de Pago que se acaba de crear.

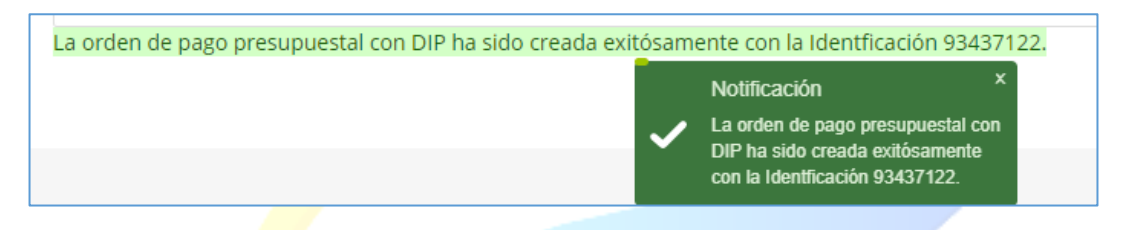

Si requiere generar el Reporte de una Orden de Pago generada anteriormente, ingrese a través de la ruta *Ejecución Presupuestal de Gasto > Ordenes de Pago Presupuestal de Gasto > Reporte*; e ingresando el consecutivo único, presione el botón Ver Reporte para visualizarlo.

| Número de orden de pago:               | 110365622 |        |  |
|----------------------------------------|-----------|--------|--|
| Fecha(s) de orden de pago:             | Inicio    | Fin    |  |
| Estado de cada orden de pago:          | Todos     |        |  |
| Tercero beneficiario orden de pago:    |           | ٩      |  |
| Tercero beneficiario pago:             |           | ر<br>م |  |
| Nro Obligación presupuestal vinculada: |           | 1      |  |
| Tipo de Moneda:                        | Todas     |        |  |
|                                        |           |        |  |

## Sistema de Presupuesto y Giro de Regalías

|                          |                                                                       | Código:  |                 |
|--------------------------|-----------------------------------------------------------------------|----------|-----------------|
| MINISTERIO DE HACIENDA Y | Ejecución Presupuestal para pago de<br>Operaciones de Crédito Público | Fecha:   | 03-02-2022      |
| CREDITO FOBLICO          |                                                                       | Versión: | 1.1             |
|                          |                                                                       | Página:  | Página 19 de 28 |

|                   |                          |                         |                |          |                                                       |                     | Unidad / Sul         | unidad                     |                     |                           |                  |                |                      |          |                   |
|-------------------|--------------------------|-------------------------|----------------|----------|-------------------------------------------------------|---------------------|----------------------|----------------------------|---------------------|---------------------------|------------------|----------------|----------------------|----------|-------------------|
|                   | Numero:                  | 110365622               | recna Registro | 2022-    | 00-22                                                 |                     | ejecutora:           |                            | UZ-SUUUU DEPARTAMEN | ITO DE                    | LMEIA            |                |                      |          |                   |
|                   | Estado:                  |                         | Generada       |          | Nro Obligación: 114722 Comprobante Contable de la Gen |                     |                      | de la Generació            | n:                  |                           |                  |                |                      |          |                   |
| _                 | Fecha Máxima Pago:       |                         | 2022-06-24     |          |                                                       |                     | Tipo de Mon          | eda:                       | COP-Pesos           | COP-Pesos Tasa de Cambio: |                  |                |                      |          |                   |
|                   | Valor Bruto:             | 70.000.000,00           | Valor Deduccio | nes:     |                                                       |                     |                      | 0,00                       | Velor Neto:         |                           | 70.000.000,00    | Saldo x Pagar: |                      |          | 70.000.000,00     |
|                   |                          |                         |                |          |                                                       |                     | . ν                  | ALORES PAGA                | DOS                 |                           |                  |                |                      |          |                   |
|                   | TRM Pago                 |                         | Valor Bruto    |          | Ve<br>D                                               | Blor<br>Ieducciones | 0,00                 | Valor Neto                 |                     | Mone                      | da Base Compra   |                | Velor MBC            |          |                   |
|                   |                          |                         |                |          |                                                       |                     |                      | REINTEGRO                  | s                   |                           |                  |                |                      |          |                   |
|                   | Numeros                  |                         |                |          |                                                       |                     |                      |                            |                     |                           | No Recaudo:      |                |                      |          |                   |
|                   | Bruto Reintegrado Peso   | is:                     |                | 0,       | 00 Reinteg                                            | grado Deduo         | ciones Pesos         |                            |                     | 0,00                      | Reintegrado Neto | Pesos:         |                      |          | 0,00              |
|                   | Bruto Reintegrado Mon    | eda:                    |                | Θ,       | 00 Reinteg                                            | grado Deduc         | ciones Mone          | da:                        |                     | 0,00                      | Reintegrado Neto | Moneda:        |                      |          | 0,00              |
|                   |                          |                         |                |          |                                                       |                     | TERCER               |                            | N DE PAGO           |                           |                  |                |                      |          |                   |
|                   | Identificación:          | 860002964               | Razón Social:  | BAN      | 0 DE 800                                              | GOTAS, A            |                      |                            |                     |                           |                  | Medio de Pago  |                      | Abono e  | n quenta          |
|                   |                          |                         |                |          |                                                       |                     |                      |                            |                     |                           |                  |                |                      |          |                   |
|                   | [                        |                         |                |          |                                                       |                     |                      | UENTE DENC                 | 3010                |                           |                  |                |                      |          |                   |
|                   | Nímero:                  |                         | Banco:         |          |                                                       |                     |                      | OLITIN DAILO               | 0000                | Tino                      |                  | 1              | Estado:              | T        |                   |
|                   |                          | TES                     | ORERIA         |          |                                                       |                     |                      |                            |                     | 1.000                     | DOCUMENTO SOPO   | ORTE           |                      | -        |                   |
|                   | 01-130100-DT - Direccion | Nacional del Tesoro     |                |          |                                                       |                     | Número:              |                            | 1                   | Tipo                      | :                |                | Fecha:               | 1        |                   |
|                   | Tipo Beneficiario Pago   | 01 - Beneficiario final |                |          |                                                       |                     |                      |                            |                     | -                         |                  |                |                      |          |                   |
|                   |                          |                         |                |          |                                                       |                     | ITEM PARA            | AFECTACIO                  | N DE GASTOS         |                           |                  |                |                      |          |                   |
|                   |                          |                         |                |          |                                                       |                     | WALOR                |                            |                     | VALOR                     | PAGAD 0          |                | VALO                 | R REINTE | GRADO             |
|                   | DEPENDENCIA / POSIC      | ION CATALOGO DE G       | ASTO FUENTE    | REC      | SIT                                                   | PESO                | DS                   | MONEDA                     | PESOS               |                           | MONEDA           |                | PESOS                | 1        | MONEDA EXTRANJERA |
|                   | 02-50000 DEPARTAMENT     | 10 DEL META / 07-05     | COMPROMISOS    | ADQUIRID | OS A31 DE                                             | DICIEMBRE           | DE 2011              |                            |                     |                           |                  |                |                      |          |                   |
|                   |                          |                         | Nación         | AD50000  | CSF                                                   | 70.0                | 00,000.00            |                            | 00,0                |                           |                  |                |                      |          |                   |
|                   |                          |                         |                |          |                                                       |                     |                      |                            |                     |                           |                  |                |                      |          |                   |
|                   |                          |                         |                |          |                                                       |                     |                      |                            |                     |                           |                  |                |                      |          |                   |
|                   |                          |                         |                |          |                                                       |                     |                      |                            |                     |                           |                  |                |                      |          |                   |
| mbier             |                          |                         |                |          |                                                       |                     | LINEAS               | DE PAGO VI                 | NCULADA             |                           |                  |                |                      |          |                   |
| Ambier<br>Servidc | DEPENDEN                 | CIA PARA AFECTACION     | I DE PAC       |          | POI                                                   | DICION DEL          | LINEAS<br>CATALOGO D | <b>de pago vi</b><br>E pac | NCULADA<br>FECHA    |                           | VALOR            | ATF            | RIBUTO LINEA<br>PAGO | DE       | ESTADO            |

Nota: Recuerde que estos reportes pueden exportarse a formato PDF, Word y/o Excel haciendo Clic sobre el botón  $\Box \sim$ .

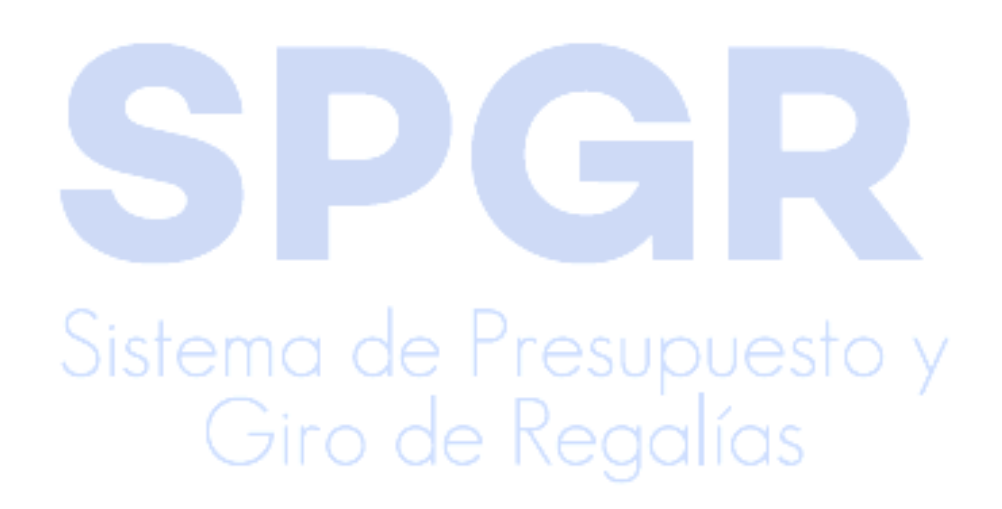

### 8. Autorizar Orden de Pago Generada

| SPGR<br>Sistema de Freuquesto y<br>Citor de Recordio | El ingreso a la transacción Autorizar<br>Orden de Pago está vinculada al Perfil |
|------------------------------------------------------|---------------------------------------------------------------------------------|
|                                                      | Entidad Regalías Pagador Central, la ruta                                       |
| ADMINISTRAR ÓRDENES DE PAGO 👻                        | de Acceso se encuentra disponible en:                                           |
| Modificar Fecha de Pago                              |                                                                                 |
| Autorizar                                            |                                                                                 |
| Autorizar Pendiente de Autorización                  |                                                                                 |
| Bloquear/Desbloquear                                 | Administrar Órdenes <mark>de</mark> Pago > Autorizar                            |
| Vincular Instrucciones Adicionales de Pago           |                                                                                 |
| Pago con Valor Neto Cero                             |                                                                                 |
| Reporte Relación de Pagos                            |                                                                                 |
| Resumen Diario de Pagos                              |                                                                                 |

Una vez se ingrese a la transacción, seleccione la orden a Autorizar haciendo clic en opara desplegar la ventana de búsqueda de órdenes de pago.

| 21-03-04          |                      |                                        |                                                                                                    |                                                                                              |                                                                                                    |
|-------------------|----------------------|----------------------------------------|----------------------------------------------------------------------------------------------------|----------------------------------------------------------------------------------------------|----------------------------------------------------------------------------------------------------|
| <b>L</b>          |                      |                                        |                                                                                                    |                                                                                              |                                                                                                    |
| Fecha de Registro | Fecha Limite de Pago | Nombre o Razón Social del Beneficiario | Tipo de Moneda                                                                                                    | Valor neto en Moneda                                                                         | Valor neto en l                                                                                                    |
|                   |                      | << No contiene regist                  | ros >>                                                                                                    |                                                                                              |                                                                                                    |
| → H               |                      |                                        |                                                                                                    |                                                                                              |                                                                                                    |
|                   |                      |                                        |                                                                                                    |                                                                                              |                                                                                                    |
|                   |                      |                                        |                                                                                                    |                                                                                              | ۱.                                                                                                    |
|                   |                      |                                        |                                                                                                    |                                                                                              |                                                                                                    |
|                   |                      |                                        |                                                                                                    | Enviar codigo de validad                                                                     | ción al correo                                                                                                    |
|                   |                      |                                        |                                                                                                    | , v                                                                                          |                                                                                                    |
| n                 |                      |                                        |                                                                                                    |                                                                                              | Validar                                                                                                    |
|                   |                      |                                        |                                                                                                    |                                                                                              |                                                                                                    |
|                   |                      |                                        | Aprobar                                                                                                    | Avance Procesamiento                                                                         | Cancelar                                                                                                    |
|                   |                      |                                        |                                                                                                    |                                                                                              |                                                                                                    |
|                   | Fecha de Registro    | Fecha de Registro Fecha Limite de Pago | Fecha de Registro       Fecha Limite de Pago       Nombre o Razón Social del Beneficiario                      >>>       >>>                  >>>             >>>             >>>             >>>             >>>             >>>              >>>              >>> | Fecha de Registro Fecha Limite de Pago Nombre o Razón Social del Beneficiario Tipo de Moneda | Fecha de Registro       Fecha Limite de Pago       Nombre o Razón Social del Beneficiario       Tipo de Moneda       Valor neto en Moneda <td< td=""></td<> |

El campo obligatorio es el Tipo de orden de pago, seleccionar Orden de Pago Egresos Presupuestal, dar clic en Buscar y visualizará la orden de pago con las características seleccionadas en el filtro.

Marcar el check en la columna "Sel." de la grilla y dar clic en el botón Aceptar.

|           |                          |                                     | Código:  |                 |
|-----------|--------------------------|-------------------------------------|----------|-----------------|
|           | MINISTERIO DE HACIENDA Y | Ejecución Presupuestal para pago de | Fecha:   | 03-02-2022      |
| <b>\$</b> | CREDITO POBLICO          | Operaciones de Crédito Público      | Versión: | 1.1             |
|           |                          |                                     | Página:  | Página 21 de 28 |

| Medios de pagos           | Seleccione           |                   |              |                      | ~               |
|---------------------------|----------------------|-------------------|--------------|----------------------|-----------------|
| Estado                    | Generada             |                   |              |                      | ~               |
| Fecha límite de pago      | Inicio* 2021-0       | 3-04              | Fin*         | 2021-03-04           | ]               |
| Tipo de moneda            |                      |                   |              |                      | ٩               |
| Número de orden de pago   | Inicio               |                   | Fin          |                      |                 |
| Beneficiario              |                      |                   |              |                      | ٩               |
| Beneficiario del pago     |                      |                   |              |                      | ٩               |
| Tipo de orden de pago *   | Orden Pago Egresos P | resupuestal       |              |                      | ~               |
| Valor neto pesos          | Inicio               |                   | Fin          |                      |                 |
|                           |                      |                   |              | Búsqueda Avanzad     | la Buscar       |
| Todos                     |                      |                   |              |                      |                 |
| Sel. Doc. de Distribución | Orden de Pago        | Fecha de Registro | Fecha Limite | de Pago Beneficiario |                 |
| 2                         | 7695212              | 21 2021-03-04     | 2021-03-04   | Consorcio Unic       | on Temporal Pro |
| H 4 T + H                 |                      |                   |              |                      |                 |
|                           |                      |                   |              |                      | Þ               |

El sistema vincula automáticamente la orden de pago en la pantalla principal. Hacer clic sobre el botón *Enviar código de validación al correo.* 

| Autoriza | r Ordenes (      | de Giro           |                      |                                        |                |                      |                           |         |
|----------|------------------|-------------------|----------------------|----------------------------------------|----------------|----------------------|---------------------------|---------|
| Fecha d  | le Registro 20   | 021-03-04         |                      |                                        |                |                      |                           |         |
| Ordene   | s de Pago        | 0                 |                      |                                        |                |                      |                           |         |
|          |                  | ~                 |                      |                                        |                |                      |                           |         |
| Orde     | en de pago       | Fecha de Registro | Fecha Limite de Pago | Nombre o Razón Social del Beneficiario | Tipo de Moneda | Valor neto en Moneda | Valor neto en Pesos       | Deducc  |
| 7        | 76952121         | 2021-03-04        | 2021-03-04           | Consorcio Union Temporal Prueba 21948  | COP Pesos      | 0,00                 | 890.000,00                | 110.    |
| 14 -     | • •              | ► H               |                      |                                        |                |                      |                           |         |
|          |                  |                   |                      |                                        |                |                      |                           |         |
| •        |                  |                   |                      |                                        |                |                      |                           | ,       |
|          |                  |                   |                      |                                        |                |                      |                           |         |
|          |                  |                   |                      |                                        |                | Enviar               | codigo de validación al o | torreo  |
| Codigo   | o de verificació | ón                |                      |                                        |                |                      | N                         | /alidar |
|          |                  |                   |                      |                                        |                |                      |                           |         |
|          |                  |                   |                      |                                        |                | Aprobar Avanc        | e Procesamiento Ca        | ncelar  |
|          |                  |                   |                      |                                        |                |                      |                           |         |

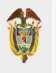

|    | Código:  |                 |
|----|----------|-----------------|
| de | Fecha:   | 03-02-2022      |
|    | Versión: | 1.1             |
|    | Página:  | Página 22 de 28 |

El sistema genera un mensaje informativo indicando que el correo electrónico ya ha sido enviado.

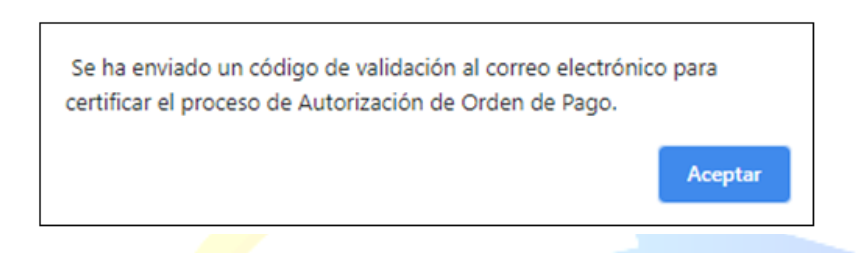

Ingrese a su correo electrónico registrado en el SPGR (Al momento de la solicitud de Creación de Usuario) y diríjase a la sección bandeja de entrada (*Si no encuentra el correo verifique en Correo no Deseado y/o Spam*) localice el código de confirmación.

| SPGR@siifnacion.gov.co                                                                                                    | 12:15 (hace 0 minutos) 🔥                                                                                                    | · • ·                                                                                                    |
|----------------------------------------------------------------------------------------------------|----------------------------------------------------------------------------------------------------|----------------------------------------------------------------------------------------------------|
| 😫 para mí 👻                                                                                                    |                                                                                                    |                                                                                                    |
| Estimado(a) Nombre 1 86436 Apellido 1 86436                                                                                                    |                                                                                                    |                                                                                                    |
| Le informamos que el código de acceso que debe ingresar para continuar con el proceso de Autor                                                                                                    | ización es:                                                                                                    |                                                                                                    |
| FP18811                                                                                                    |                                                                                                    |                                                                                                    |
| Debe ser digitado respetando las letras mayúsculas y sin dejar espacios al final del mismo.                                                                                                    |                                                                                                    |                                                                                                    |
| Le recordamos que esta dirección de e-mail es utilizada solamente para envíos de información Po<br>electrónico ya que su comunicación no llegará a ningún destinatario. Si tiene inquietudes, sugeren<br>(57-1) 6021270 Opción 3<br>Línea gratuita nacional 01-8000-910071 Opción 3<br>O al correo: <u>admspgr@minhacienda.gov.co</u>                                                                                                    | r favor no responda ni escriba a esta dirección de co<br>cias, quejas o reclamos por favor llama a nuestro Ca                                                                                                    | rreo<br>III Center.                                                                                                    |
| La información transmitida está destinada al uso exclusivo de las personas a quienes esté dirigida<br>retransmisión, diseminación u otro uso de esta información por personas o entidades distintas del<br>comunicación por error, por favor haga caso omiso de su contenido y notifiquenos de inmediato a<br>intended only for the use of the individual to whom it is addressed and may contain information tha<br>dissemination or other use of, or taking of any action in reliance upon, this information by individua<br>have received this communication by mistake, please disregard its contents and notify us immedia | y puede contener información confidencial. Toda re-<br>destinatario está prohibida. Si usted ha recibido esta<br>Jurídico y Cumplimiento Colombia. The information f<br>tis confidential or privileged. Any review, retransmiss<br>Is or entities other than the intended recipient is proh<br>tely to Legal and Compliance Colombia. | risión,<br>ransmitted is<br>sion,<br>ibited. If you                                                                                                    |
|                                                                                                    | SPGR@siffnacion.gov.co                                                                                                    | SPGR@siifnacion.gov.co<br>para mí<br>Estimado(a) Nombre 1 86436 Apellido 1 86436<br>Le informamos que el código de acceso que debe ingresar para continuar con el proceso de Autorización es:<br>[FP18811<br>Debe ser digitado respetando las letras mayúsculas y sin dejar espacios al final del mismo.<br>Le recordamos que esta dirección de e-mail es utilizada solamente para envios de información Por favor no responda ni escriba a esta dirección de co<br>electrónico ya que su comunicación no llegará a ningún destinatario. Si tiene inquietudes, sugerencias, quejas o reclamos por favor llama a nuestro Ca<br>(57-1) 6021270 Opción 3<br>Linea gratuita nacional 01-8000-910071 Opción 3<br>O al correo: admspgg@minhacienda.gov.co<br>La información transmitida está destinada al uso exclusivo de las personas a quienes esté dirigida y puede contener información confidencial. Toda rev<br>retransmisión, diseminación u otro uso de esta información por personas o entidades distintas del destinatario está prohibida. Si usted ha reclibido esta<br>comunicación por error, por favor haga caso omiso de su contenido y notifiquenos de inmediato a Jurídico y Cumplimiento Colombia. The information to<br>intended only for the use of the individual to whom it is addressed and may contain information that is confidential or privileged. Any review, retransmiss<br>dissemination or other use of, or taking of any action in reliance upon, this information by individuals or entities other than the intended recipient is proh<br>have received this communication by mistake, please disregard its contents and notify us immediately to Legal and Compliance Colombia. |

Copie el código indicado en el mensaje de correo electrónico en la casilla de *código de seguridad*; paso seguido presione el botón Validar, el sistema debe arrojar el mensaje de *Código erróneo* o *Código validado exitosamente*. Oprimir el botón Aceptar.

| Codigo validado exitosamente. |         |
|-------------------------------|---------|
|                               | Aceptar |
|                               |         |

|       |                          |                                     | Código:  |                 |
|-------|--------------------------|-------------------------------------|----------|-----------------|
|       | MINISTERIO DE HACIENDA Y | Ejecución Presupuestal para pago de | Fecha:   | 03-02-2022      |
| and a | CREDITO POBLICO          | Operaciones de Crédito Público      | Versión: | 1.1             |
|       |                          |                                     | Página:  | Página 23 de 28 |

Finalmente presione el botón *Aprobar.* El sistema le arrojará un mensaje dinámico *(1)* y un mensaje estático *(2)* con el número de lanzamiento de la Orden de Pago. Este número es único para el sistema.

| Autorizar Ordenes o   | de Giro               |                                                                |                                        |                             |            |
|-----------------------|-----------------------|----------------------------------------------------------------|----------------------------------------|-----------------------------|------------|
| Fecha de Registro 20  | 21-03-04              |                                                                |                                        |                             |            |
| Ordenes de Pago       | ٩                     |                                                                |                                        |                             |            |
| Orden de pago         | Fecha de Registro     | Fecha Limite de Pago                                           | Nombre o Razón Social del Beneficiario | Tipo de Moneda              | /alor netc |
| 76952121              | 03/04/2021            | 03/04/2021                                                     | Consorcio Union Temporal Prueba 21948  | COP Pesos                   |            |
| 14 4 1                | → H                   |                                                                |                                        |                             |            |
| 4                     |                       |                                                                |                                        |                             | •          |
|                       |                       |                                                                |                                        |                             |            |
|                       |                       |                                                                | Envia                                  | r codigo de validación al c | orreo      |
| Codigo de verificació | ón                    |                                                                |                                        | V                           | alidar     |
|                       |                       | Notificación<br>El Procesamie<br>exitosamente o<br>15200462804 | x Aprobar Avan                         | ce Procesamiento Car        | ncelar     |
| rocesamiento se ha la | anzado exitosamente c | on el(los) 15200462804                                         |                                        |                             |            |

Después de 5 minutos de lanzar el proceso, puede hacer clic en el botón *Avance de Procesamiento* dispuesto en esta misma transacción; el mismo, abrirá una nueva ventana donde, filtrando por fecha de lanzamiento, podrá localizar la orden de pago que desee consultar y el estado del misma.

| PGR - Detalle de | Procesamiento   | de Order  | nes de Pago  |                         |                              | 3                |
|------------------|-----------------|-----------|--------------|-------------------------|------------------------------|------------------|
| Tarea Estado     |                 | Seleccior | ne           |                         |                              | ~                |
| Fecha de Lanza   | do              | 2021-0    | 3-04         |                         |                              | <b></b>          |
|                  |                 |           |              |                         |                              | Buscar           |
| Seleccionar      | Orden Pago Cons | secutivo  | Tarea Estado | Descripcion             | Fecha de Lanzado de Procesam | iento Fecha de I |
|                  | 70              | 6952121,  | Finalizado   | Autorizar Ordenes de Gi | 2021-03-04 12:20:46          | 202              |
| 14 4 T           | → →I            |           |              |                         |                              |                  |
|                  |                 |           |              |                         |                              |                  |
| 4                |                 |           |              |                         |                              | •                |

| Código:  |                 |
|----------|-----------------|
| Fecha:   | 03-02-2022      |
| Versión: | 1.1             |
| Página:  | Página 24 de 28 |

### 9. Autorizar Pendiente de Autorización

| SPGR<br>Sistema de Presupuesto y<br>Giro de Regalias | El ingreso a la transacción Autorizar<br>Pendiente de Autorización está vinculada al |
|------------------------------------------------------|--------------------------------------------------------------------------------------|
| ADMINISTRAR ÓRDENES DE PAGO                          | Perfil Entidad Regalías Gestión Contable, la                                         |
| Endosar                                              | ruta de Acceso se encuentra disponible en:                                           |
| Modificar Fecha de Pago                              |                                                                                      |
| Autorizar                                            |                                                                                      |
| Autorizar Pendiente de Autorización                  |                                                                                      |
| Bloquear/Desbloquear                                 |                                                                                      |
| Vincular Instrucciones Adicionales de Pago           | Administrar Órdenes d <mark>e</mark> Pago > Autorizar                                |
| Pago con Valor Neto Cero                             | Pendiente de Autorizac <mark>ión</mark>                                              |
| Reporte Relación de Pagos                            |                                                                                      |
| Resumen Diario de Pagos                              |                                                                                      |
|                                                      |                                                                                      |

Una vez se ingrese a la transacción, se seleccione la operación Aprobar y luego se selecciona la orden a Autorizar haciendo clic en operación desplegar la ventana de búsqueda de órdenes de pago.

| orizar Orden de Pago en estac         | lo pendiente de autorizaci            | òn 🕐                 |                             |                 |                                       |                          |
|---------------------------------------|---------------------------------------|----------------------|-----------------------------|-----------------|---------------------------------------|--------------------------|
|                                       |                                       |                      |                             |                 |                                       |                          |
| Fecha del sistema                     | 2022-05-20                            | •                    |                             | •               | •                                     |                          |
|                                       |                                       |                      |                             |                 |                                       |                          |
| eleccionar operación *                | <ul> <li>O No Aproba</li> </ul>       |                      |                             | •               |                                       |                          |
| •                                     | . Anrohar                             |                      |                             |                 | •                                     |                          |
| •                                     | . Api doai                            |                      |                             | •               | •                                     |                          |
|                                       | · •                                   |                      |                             |                 |                                       |                          |
| irden de pago * .                     | · Q                                   |                      |                             | •               | •                                     |                          |
| •                                     | · ·                                   |                      |                             | •               | •                                     |                          |
| 🔸 🔸 Núm. Orden de Pago 🔸 🔸            | <ul> <li>Fecha de Registro</li> </ul> | · Beneficiario · · · | 🕐 🕐 Tipo de Moneda 🤛 🤟      | • Valor Total • | <ul> <li>Valor Total Pesos</li> </ul> | • Deducciones • • Estado |
|                                       |                                       |                      | << No contiene registros >> |                 |                                       |                          |
| ·· · · · · · · · · · ·                |                                       |                      |                             |                 |                                       | Dánia dal                |
| 14 4 <u>U</u> F FI                    |                                       |                      |                             |                 |                                       | . Pagina Tu              |
|                                       |                                       |                      |                             |                 |                                       |                          |
|                                       |                                       |                      |                             |                 |                                       |                          |
|                                       |                                       |                      |                             |                 |                                       |                          |
|                                       |                                       |                      |                             |                 |                                       |                          |
| Datos Administrativos                 |                                       |                      |                             |                 |                                       | Guardar Cancela          |
| · · · · · · · · · · · · · · · · · · · |                                       |                      |                             |                 |                                       |                          |

Los campos obligatorios para filtrar la búsqueda son Fecha límite de pago inicio – fin y tipo de orden de pago, dar clic en Buscar, y visualizará la orden de pago con las características seleccionadas en el filtro.

Marcar el check en la columna "Sel." de la grilla y dar clic en el botón Aceptar.

|                  |                          |                                     | Código:  |                 |
|------------------|--------------------------|-------------------------------------|----------|-----------------|
|                  | MINISTERIO DE HACIENDA Y | Ejecución Presupuestal para pago de | Fecha:   | 03-02-2022      |
| San and a second | CREDITO POBLICO          | Operaciones de Crédito Público      | Versión: | 1.1             |
|                  |                          |                                     | Página:  | Página 25 de 28 |

| SPGR - Seleccionar Ordenes de P | ago                   |                                 |                | ×                       |
|---------------------------------|-----------------------|---------------------------------|----------------|-------------------------|
| Medios de pagos                 | Abono en cuenta       |                                 |                | ¥ 1                     |
| Estado                          | PendienteAutorizacion | 1                               |                | ~                       |
| Fecha límite de pago            | Inicio*               | E F                             | n*             |                         |
| Tipo de moneda                  |                       |                                 |                | Q                       |
| Número de orden de pago         | Inicio                | Fin                             |                |                         |
| Beneficiario                    |                       |                                 |                | ٩                       |
| Beneficiario del pago           |                       |                                 |                | Q                       |
| Tipo de orden de pago *         | Orden Pago Egresos P  | resupuestal                     |                | ~                       |
| Valor neto pesos                | Inicio                | Fin                             |                |                         |
|                                 |                       |                                 | Búsqueda       | Avanzada Buscar         |
| Z Todos                         |                       |                                 |                |                         |
| Seleccio Orden de Pago          | Fecha Limite de Pago  | Beneficiario                    | Tipo de moneda | Valor neto en el tipo o |
| 93804221                        | 2022-05-01            | CONSTRUCCIONES - CIVILES S.A.S. | COP Pesos      |                         |
| 14 4 T                          | н.                    |                                 |                |                         |
| 4                               |                       |                                 |                | •                       |
|                                 |                       |                                 |                | Aceptar Cancelar        |
|                                 |                       |                                 |                |                         |

El sistema muestra la información de la orden de pago seleccionada.

El usuario debe confirmar la información registrada en la orden de pago dando clic sobre el número de la orden de pago.

| Autorizar Orden de Pago en ( | Autorizar Orden de Pago en estado pendiente de autorización |                                                 |                |             |                   |              |                           |
|------------------------------|-------------------------------------------------------------|-------------------------------------------------|----------------|-------------|-------------------|--------------|---------------------------|
| Fecha del sistema            |                                                             | 2022-05-20                                      |                |             |                   |              |                           |
| Seleccionar operación *      |                                                             | ○ No Aprobar<br>● Aprobar                       |                |             |                   |              |                           |
| Orden de pago *              |                                                             | Q                                               |                |             |                   |              |                           |
| Núm. Orden de Pago           | Fecha de Registro                                           | Beneficiario                                    | Tipo de Moneda | Valor Total | Valor Total Pesos | Deducciones  | Estado                    |
| 93804221                     | 2021-11-24                                                  | 900777963 - 7 - CONSTRUCCIONES - CIVILES S.A.S. | COP Pesos      | 0,00        | 42.500.000,00     | 7.500.000,00 | Pendiente de Autorización |
|                              | 4                                                           |                                                 |                |             |                   |              | Página 1 de 1             |
| 4                            |                                                             |                                                 |                |             |                   |              |                           |
| Datos Administrativos        |                                                             |                                                 |                |             |                   |              | Guardar Cancelar          |

|   |                          |                                     | Código:  |                 |
|---|--------------------------|-------------------------------------|----------|-----------------|
|   | MINISTERIO DE HACIENDA Y | Ejecución Presupuestal para pago de | Fecha:   | 03-02-2022      |
| Ÿ | CREDITO POBLICO          | Operaciones de Crédito Público      | Versión: | 1.1             |
|   |                          |                                     | Página:  | Página 26 de 28 |

Esta acción abrirá una nueva ventana sobre la cual podrá validar nuevamente la información registrada, la línea de pago, ítem de afectación de gasto, beneficiario de la orden y beneficiario el pago. Una vez confirmada la información de la orden de pago dar clic en el botón Regresar.

| R - Orden de F                        | Pago Presupues | tal                          |                                     |                  |                               |  |
|---------------------------------------|----------------|------------------------------|-------------------------------------|------------------|-------------------------------|--|
| Fecha de registro                     |                | 2021-11-24                   | Orden de pa                         | ago presupuestal | 93804221                      |  |
| Obligación presupuestal               |                | 821                          | Fecha limite                        | de pago          | 2022-05-01                    |  |
| Estado de la orden de pago            |                | Pendiente de Autorización    | Tipo de mor                         | neda             | Pesas                         |  |
| PCI Identificacion                    |                | 02-13030                     | PCI Descripcion                     |                  | MUNICIPIO ALTOS DEL ROSARIO   |  |
| Tesorería Identificacion              |                | 01-130100-DT                 | Tesorería De                        | escripcion       | Direccion Nacional del Tesoro |  |
| Registrar                             | Línea de Pago  | Ítems de Afectación de Gasto | Deducciones                         | Beneficiario     | Beneficiario pago             |  |
| Beneficia                             | irio           | Beneficiario final           | Codigo de                           | la referencia    | 04500018000093804221          |  |
| Saldo ordena de pago no<br>pagado     |                | 50.000.000,00                | Valor bruto en pesos<br>colombianos |                  | 50.000.000,00                 |  |
| Saldo disponible para<br>ordenar pago |                | 7.500.000,00                 |                                     |                  |                               |  |

El sistema muestra el formulario anterior para dar clic en el botón Guardar lo que genera el mensaje "El estado de la orden de pago se modificó con éxito". Solamente hasta que se realice esta última autorización la Dirección del Tesoro Nacional puede realizar el abono en cuenta a beneficiario final.

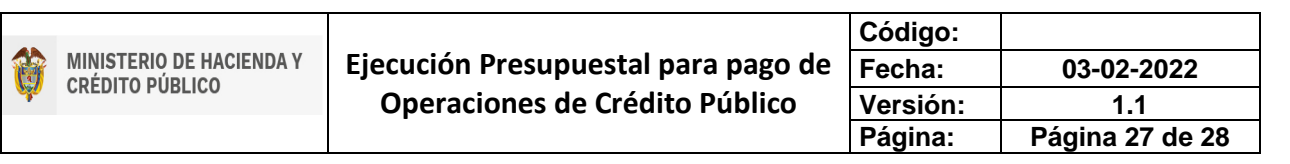

| Autori    | izar Orden de Pago en es             | stado pendiente de | autorización                                      |                |             |                   |              |              |
|-----------|--------------------------------------|--------------------|---------------------------------------------------|----------------|-------------|-------------------|--------------|--------------|
| Fec       | Fecha del sistema 2022-05-20         |                    |                                                   |                |             |                   |              |              |
| Sel       | Seleccionar operación * O No Aprobar |                    |                                                   |                |             |                   |              |              |
| Ord       | den de pago *                        |                    | ٩                                                 |                |             |                   |              |              |
|           | Núm. Orden de Pago                   | Fecha de Registro  | Beneficiario                                      | Tipo de Moneda | Valor Total | Valor Total Pesos | Deducciones  | Estado       |
|           | 93804221                             | 2021-11-24         | 900777963 - 7 - Tercero Jurídico Prueba 187672    | COP Pesos      | 0,00        | 42.500.000,00     | 7.500.000,00 | Generada     |
| B         | • • <u> </u>                         |                    |                                                   |                |             |                   | F            | àgina 1 de 1 |
| 4         |                                      |                    |                                                   |                |             |                   |              | ÷            |
| C         | Datos Administrativos                |                    | Notificación                                      | ×              |             |                   | Guardar      | Cancelar     |
| El estado | de la orden de pago se mod           | ficó con éxito.    | El estado de la orden de p<br>modificó con éxito. | ago se         |             |                   |              |              |

Es necesario realizar la doble autorización de la orden de pago con al menos dos dias anticipados de trámite a la fecha de pago, primero el usuario con perfil Pagador y luego el usuario con perfil Gestión Contable para que la Dirección del Tesoro Nacional pueda continuar con el trámite del pago; si no se realiza esta doble autorización no es posible continuar con el trámite del pago al beneficiario final. Así mismo se reitera que para que tenga éxito en el registro de la orden de pago debe tener validado previamente el cronograma de flujos de manera que tenga caja disponible con cargo a los rubros vinculados de servicio de la deuda o inflexibilidades según corresponda.

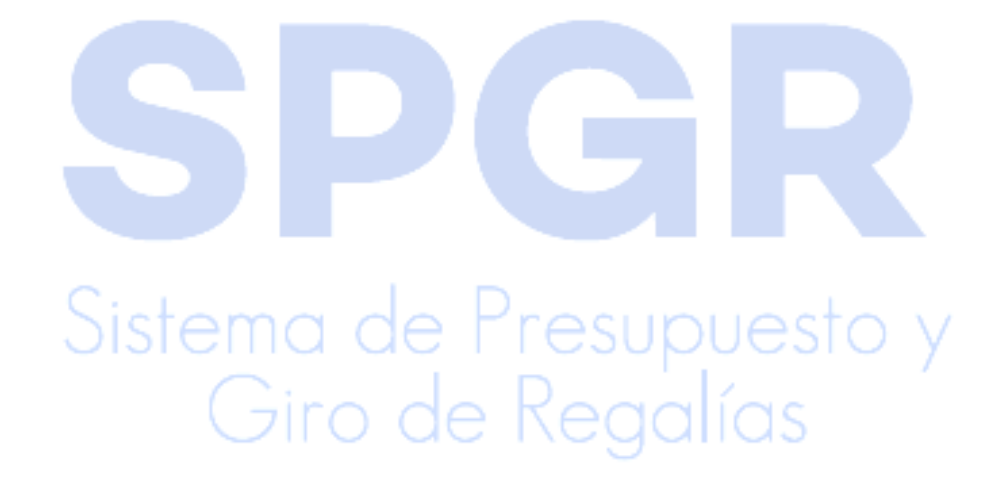

### 10. HISTORIAL DE CAMBIOS

| FECHA      | VERSIÓN | DESCRIPCIÓN DEL CAMBIO                                                                                | ASESOR SUG |
|------------|---------|----------------------------------------------------------------------------------------------------|------------|
| 08-02-2022 | 1.0     | Manual de Ejecución para pago de<br>operaciones de crédito público celebradas<br>con recursos del SGR |            |

### 11. APROBACIÓN

| ELABORADO POR: | Nombre: Sofía Guzmán<br>Cargo: Asesor<br>Fecha: 08-02-2022        |
|----------------|-------------------------------------------------------------------|
| REVISADO POR:  | Nombre: Alejandro Castañeda<br>Cargo: Asesor<br>Fecha: 08-02-2022 |
| APROBADO POR:  | Nombre: Lucía Torres<br>Cargo: Asesor<br>Fecha:                   |

Nota: Si como producto de la verificación realizada se observa alguna inconsistencia en la información y se requiere realizar alguna modificación a la misma se debe informar a través del correo electrónico <u>admspgr@minhacienda.gov.co</u>, para poder realizar el acompañamiento necesario o las correcciones a que haya lugar.

# Sistema de Presupuesto y Giro de Regalías